## User Guide How To Add Job Class

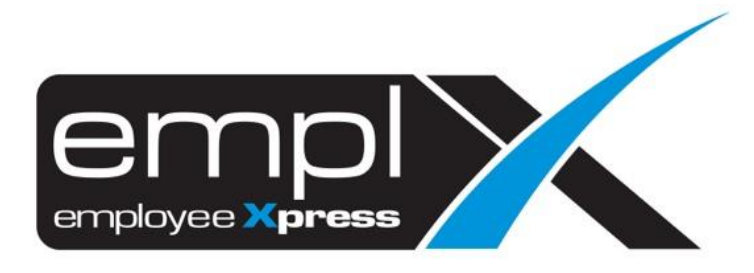

HOW TO ADD JOB CLASS 1. Go to Employee Profile -> setup -> Setting.

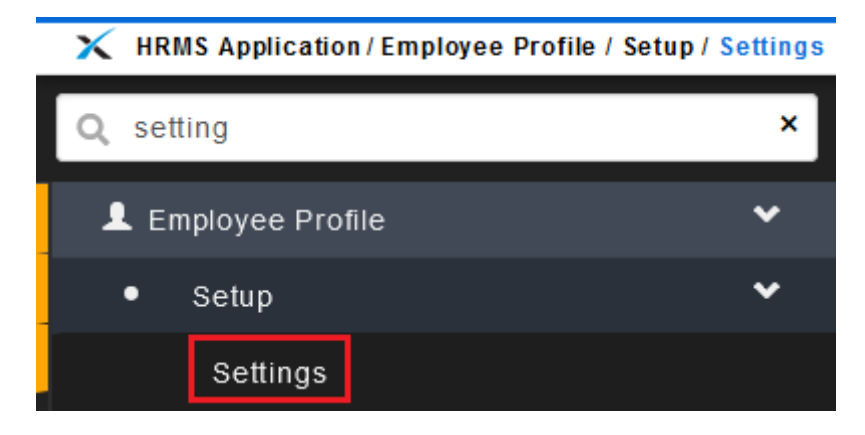

- 2. Go to 3<sup>rd</sup> tab [Employee Profile Setting].
- 3. Click on the Job -> click on the 2<sup>nd</sup> tab [Job Class].
- + Add button. 4. Click

| 🗙 HRMS Application / Employee Profile / Setup / Settings                             |                                   |                   |
|--------------------------------------------------------------------------------------|-----------------------------------|-------------------|
| HRMS Setting Field Setting Employee Profile Setting Employees Due of Retirement Aert |                                   |                   |
|                                                                                      |                                   |                   |
|                                                                                      |                                   |                   |
|                                                                                      | Personal                          |                   |
|                                                                                      | Contacts                          |                   |
|                                                                                      | Payment Info                      |                   |
|                                                                                      | Job 2                             |                   |
|                                                                                      | Worker Type Job Class Custom Info | <b>4</b><br>+ Add |

- 5. Insert the Job Class name.
- 6. Click H Save button.

| Job Class     | - 1 |
|---------------|-----|
| Job Class *   |     |
| ► Save Cancel |     |